## Effets MouseOver

Les effets MouseOver apparaissent lorsque le curseur passe au-dessus d'un élément spécifique. L'objet déclencheur change d'apparence ou s'anime, tout en restant reconnaissable. Vous connaissez par exemple les boutons qui changent de couleur lorsqu'on les survole avec la souris pour montrer que l'on peut cliquer dessus.

Ces effets sont réalisés dans MAGIX Web Designer sur deux calques spécifiques : un « calque MouseOff » et un « calque MouseOver ». Ces deux calques sont créés automatiquement pour chaque nouveau document et sont accessibles via la galerie des pages et des calques.

Résumons brièvement la manière de créer des effets MouseOver avec MAGIX Web Designer. Nous avons déjà traité le sujet (voir page 202) dans les sections précédentes relatives aux barres de navigation, nous allons donc vous livrer un résumé.

- Créez un élément graphique auquel vous souhaitez appliquer un effet MouseOver. (Vous pouvez également utiliser une photo.)
- Copiez l'objet dans le presse-papiers en appuyant sur Ctrl + C (ou menu ÉDITER > COPIER).
- ▶ Ouvrez la galerie des pages et des calques, puis l'affichage des calques de la page et faites passer le calque MOUSEOVER en mode solo.
- Collez la copie dans le calque MouseOver depuis le menu ÉDITER > COLLER > COLLER EN PLACE.
- ▶ Modifiez la copie sur le calque MouseOver de manière à obtenir une variante.

Normalement, il est recommandé de modifier la couleur. Mais vous pouvez également ajouter un autre graphisme ou modifier le format du texte.

- Activez les deux calques et sélectionnez les variantes correspondant l'une à l'autre sur les deux calques.
- Sélectionnez ARRANGER > APPLIQUER GROUPE SOUPLE pour créer un lien entre les calques MouseOff et MouseOver.

Sélectionnez SERVICES > ANIMATIONS WEB et paramétrez-y l'effet MouseOver comme vous le souhaitez.

| © /                                                                                               | Animations Web            | ×              |
|---------------------------------------------------------------------------------------------------|---------------------------|----------------|
| MouseOver Clic/Toucher Apparition                                                                 |                           |                |
| Paramètres des éléments sélectionnés :                                                            |                           |                |
|                                                                                                   | Effet MouseOver           | Vitesse        |
|                                                                                                   | Bondir 👻                  | Normal 👻       |
|                                                                                                   | Afficher le texte pop-up  |                |
|                                                                                                   |                           |                |
|                                                                                                   | Afficher le calque pop-up |                |
|                                                                                                   | <aucun></aucun>           | Effet          |
|                                                                                                   |                           |                |
| Paramètres des documents par défaut :<br>Cette configuration n'affecte que les éléments du calque |                           |                |
|                                                                                                   | MouseOver                 |                |
|                                                                                                   | Effet MouseOver           | Vitesse        |
|                                                                                                   | Fondu                     | Normai         |
|                                                                                                   |                           |                |
|                                                                                                   |                           |                |
|                                                                                                   |                           |                |
|                                                                                                   |                           |                |
|                                                                                                   | OK Annuler                | Appliquer Aide |

Vous pouvez créer un effet MouseOver classique en sélectionnant « Fondu » sous EFFET MOUSEOVER et « Instantané » sous VITESSE. La variante apparaît directement lorsque la souris atteint l'objet sur le calque MouseOff. Mais vous pouvez également configurer une vitesse d'affichage ou différents effets de transition.

L'effet MouseOver est à présent finalisé et peut être testé immédiatement dans l'aperçu du navigateur.

Normalement, vous cherchez maintenant un effet qui se déclenche lorsque vous cliquez sur l'objet en question. Cette association peut être configurée dans la boîte de dialogue de PROPRIETES WEB, accessible depuis le menu SERVICES.

## Calques pop-up

L'effet MouseOver que nous venons de présenter est en réalité un cas particulier de l'effet pop-up qui est plus général. Tandis que l'effet MouseOver associe deux graphismes similaires entre eux, l'effet pop-up est pour ainsi dire ouvert à tout. En effet, vous n'êtes pas obligé d'ajouter le graphisme original à la position d'origine et de le modifier. Vous pouvez également faire apparaître un autre graphisme ou une photo à l'endroit souhaité sur la page.

MAGIX Web Designer offre pour cela un procédé différent. Le logiciel distingue les « véritables » calques MouseOver des calques pop-up plus généraux. Les objets présents sur les calques MouseOver apparaissent seulement si la variante sur le calque MouseOver recouvre au moins 50 % de son élément correspondant sur le calque MouseOff. Ils sont sinon invisibles, quel que soit le paramétrage dans les boîtes de dialogue Web. Les calques pop-up reliés restent cependant affichés quel que soit l'élément qui se trouve dessus.

Nous allons à présent créer un effet pop-up général. Les éléments doivent apparaître lorsque le curseur survole un objet déclencheur sur le calque MouseOff, par exemple pour afficher une illustration explicative, un texte d'information, une image humoristique ou une bulle de conversation.

Avec le calque MouseOver, cela ne fonctionne pas. Au lieu de ce calque, nous avons besoin d'un calque pop-up.

 Créez l'objet déclencheur (graphisme ou photo) pour lequel vous souhaitez créer ce type d'effet.

**Conseil :** Vous pouvez également utiliser des formes transparentes ; l'effet MouseOver ou pop-up apparaît alors de manière inattendue pour le visiteur.

- Allez dans la galerie des pages et des calques, effectuez un clic droit sur la page concernée et cliquez sur NOUVEAU CALQUE.
- ▶ Créez-y les éléments que vous souhaitez faire apparaître en pop-up.

**Conseil :** Afin de mieux estimer le rapport des objets déclencheurs, il est souvent recommandé d'activer les deux calques.

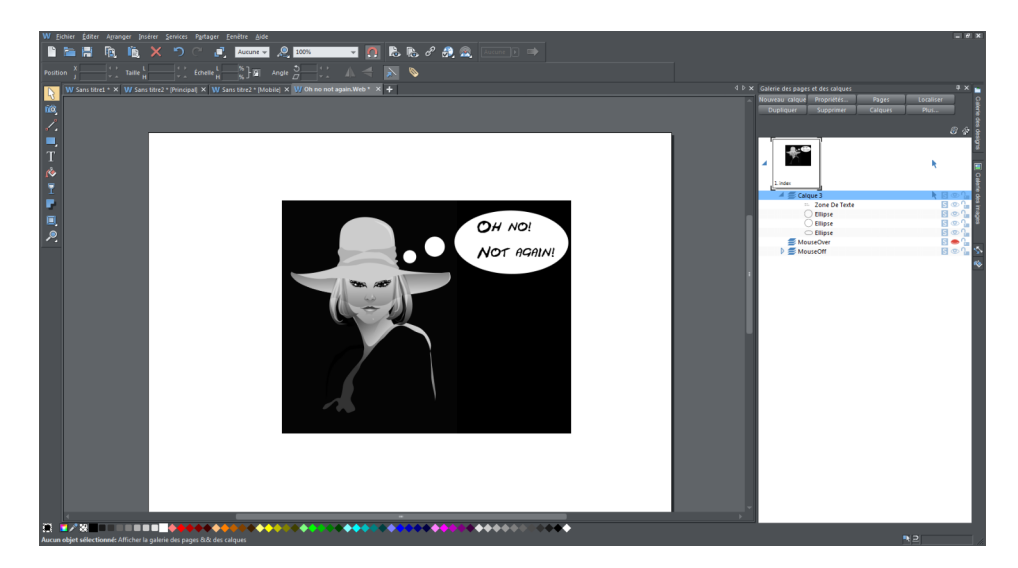

Dans notre cas, nous allons dessiner une bulle et y écrire un texte.

## Nous allons grouper le texte (Ctrl + G ou **ARRANGER** > **GROUPER**) afin de convertir la police d'écriture non adaptée pour le Web en image.

**Remarque** : Pour l'effet MouseOver, vous devez former un groupe souple qui relie les éléments du calque MouseOff avec ceux du calque MouseOver (voir ci-dessus). Pour un calque pop-up, cela n'est pas nécessaire.

Pour configurer l'effet pop-up, sélectionnez l'objet déclencheur dans le calque MouseOff et allez dans SERVICES > ANIMATIONS WEB. ► Configurez-y le calque sous AFFICHER LE CALQUE POP-UP.

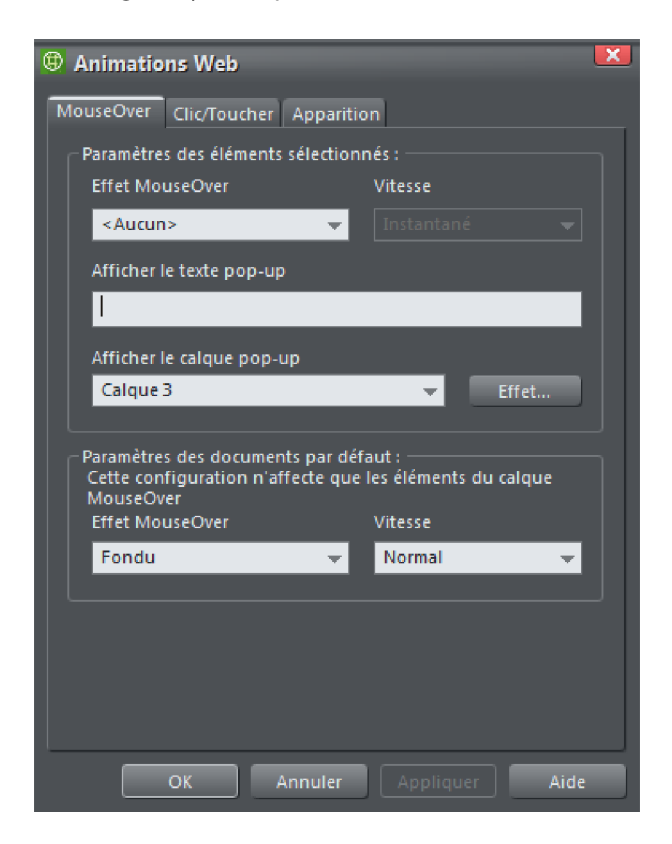

Maintenant, après l'exportation, un effet MouseOver sans lien va apparaître lorsque vous passerez la souris sur l'image de départ.

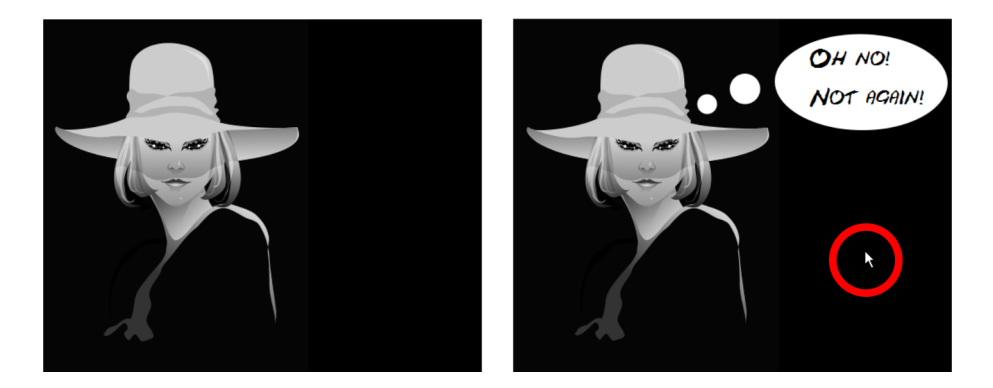

MouseOff et pop-up